## Solução de problemas do UCS Central Globalization Blocker e LUNs órfãos devido ao perfil de armazenamento

## Contents

Introduction **Prerequisites Requirements Componentes Utilizados** Informações de Apoio Problema: O perfil de armazenamento causa um bloqueador central do UCS. Quando o bloqueador é fixo, os LUNs ficam órfãos Solução Remova o perfil de armazenamento e solicite os LUNs órfãos no UCS Central Cenário 1: Problema do Bloqueador de Globalização Quando um Perfil de Armazenamento é Anexado ao Perfil de Serviço Procedimento para o cenário 1 Cenário 2: Reivindique LUNs órfãos no UCS Central após uma globalização bem-sucedida do perfil de serviço Procedimento para o cenário 2 Informações Relacionadas

## Introduction

Este documento descreve dois cenários que podem ocorrer quando você globaliza um perfil de serviço no Cisco Unified Computing System (UCS) Central. Os dois problemas que você pode ver são um problema do bloqueador de globalização devido a um perfil de armazenamento associado e LUNs (Logical Unit Numbers, números de unidade lógica) órfãos. Este documento aborda os motivos pelos quais esses problemas podem surgir e como resolvê-los.

## Prerequisites

### Requirements

Este documento pressupõe que você tenha conhecimento destes tópicos:

- Cisco Unified Computing System Manager (UCSM)
- Cisco UCS Central
- Servidores Cisco UCS B-Series e C-Series

### **Componentes Utilizados**

• Interconexão em malha (FI) UCS 6454

- UCSM Versão 4.1(1c)
- Cisco UCS Central versão 2.0(1m)

The information in this document was created from the devices in a specific lab environment. All of the devices used in this document started with a cleared (default) configuration. Se a rede estiver ativa, certifique-se de que você entenda o impacto potencial de qualquer comando.

## Informações de Apoio

- Qualquer problema que não possa ser resolvido através da operação de globalização do Cisco UCS Centrals é considerado um bloqueador. Todos esses bloqueadores devem ser resolvidos no domínio do Cisco UCS ou do Cisco UCS Central antes que a globalização possa ser concluída.
- O Cisco UCS Central suporta perfis de armazenamento em geral, no entanto, não permite a globalização do perfil de armazenamento. Os perfis de armazenamento e suas políticas precisariam ser criados no Cisco UCS Central para serem usados com quaisquer perfis de serviço que fossem globalizados.
- Um perfil de armazenamento pode ser configurado com políticas específicas que determinam o uso do disco físico. Os perfis de armazenamento são então anexados a um perfil de serviço para criação e implantação automáticas de LUN.
- Um LUN órfão ocorre quando o perfil de serviço que continha o drive virtual foi excluído ou o
  perfil de serviço não está mais associado a um perfil de armazenamento. Os dados dos LUNs
  são preservados, mas precisam ser declarados utilizáveis.
- A barra lateral no Cisco UCS Central está à esquerda da Interface Gráfica do Usuário (GUI) e tem acesso rápido a ícones como perfis, políticas, tarefas de globalização, etc.

# Problema: O perfil de armazenamento causa um bloqueador central do UCS. Quando o bloqueador é fixo, os LUNs ficam órfãos

O Cisco UCS Central encontra um bloqueador e falhará na avaliação sempre que o perfil de serviço usado para globalização tiver um perfil de armazenamento associado. Se o perfil de armazenamento também contiver LUNs, eles ficarão órfãos quando o perfil de armazenamento for removido para limpar o bloqueador. Os LUNs permanecem órfãos no armazenamento compartilhado, com seu conteúdo preservado até serem recuperados no Cisco UCS Central.

## Solução

### Remova o perfil de armazenamento e solicite os LUNs órfãos no UCS Central

A remoção do perfil de armazenamento do perfil de serviço no UCSM limpa esse bloqueador específico, descrito no Cenário 1. Se o perfil de armazenamento também contiver LUNs, eles poderão ser recuperados pela criação da configuração e das políticas apropriadas no Cisco UCS Central, descritas no Cenário 2.

Cenário 1: Problema do Bloqueador de Globalização Quando um Perfil de Armazenamento é Anexado ao Perfil de Serviço

**Reparar:** Inicie o Cisco UCSM e remova o perfil de armazenamento do perfil de serviço que falhou na globalização e reavalie a globalização no UCS Central.

**Explicação:** Se for feita uma tentativa de globalizar um perfil de serviço local com um perfil de armazenamento associado, a avaliação falhará devido a um problema de bloqueador. O bloqueador é um perfil de armazenamento associado ao perfil de serviço no UCSM, que está em andamento de globalização no Cisco UCS Central.

Uma tarefa de globalização no Cisco UCS Central encontra bloqueadores quando é feita uma tentativa de globalizar um perfil de serviço com um perfil de armazenamento associado, como mostrado nesta imagem.

|     | 4 1-1 of 1 IPP                                                                                                    |                               |
|-----|----------------------------------------------------------------------------------------------------|-------------------------------|
| ~   | Local service profile: org-root/Is-jdellipa-localstorage references a storage profile. Globalization of local service profile does not support storage profile.                                                                                           |                               |
|     | Issue Recommendation                                                                                                    |                               |
| <   | * Export                                                                                                    |                               |
|     |                                                                                                    |                               |
| a   | Re-Evaluate Slobalization                                                                                                    |                               |
| Ø   | One or more blockers have been found that prevent this service profile from being globalized. Please review the list of blockers below and resolve them. After the blockers are resolved, you can re-evaluate this service profile from being globalized. | vice profile for globalizing. |
|     | Evaluated with Blocking Issues 1                                                                                                    |                               |
| - m | Globalization Status Number of Blockers                                                                                                    |                               |
| -   |                                                                                                    |                               |
|     | idellipa-localstorage Globalize Local Service Profile                                                                                                    | 0                             |
|     |                                                                                                    |                               |

#### Procedimento para o cenário 1

ī

Etapa 1. Inicie o UCS Manager e clique em **Servers.** Localize e clique no perfil de serviço usado para a globalização. Navegue para **Armazenamento** > Perfis de armazenamento como mostrado nesta imagem.

| Properties for: Service F              | Profile jdellipa    | -localstora           | ige                 |                |            |            |        |
|----------------------------------------|---------------------|-----------------------|---------------------|----------------|------------|------------|--------|
| General Storage Network                | iSCSI vNICs vI      | Media Policy B        | Boot Order Vir      | rtual Machines | FC Zones   | s Policies | Serve  |
| Storage Profiles Local Disk Configu    | ration Policy vHBA  | s vHBA Initiato       | or Groups           |                |            |            |        |
| Actions                                | Storage Pro         | file Policy           |                     |                |            |            |        |
| Modify Storage Profile                 | Name                | Name : Raid-0-StorPro |                     |                |            |            |        |
|                                        | Description         | :                     |                     |                |            |            |        |
|                                        | Storage Pro         | file Instance : org-  | -root/profile-Raid- | 0-StorPro      |            |            |        |
| Local LUNs LUN Set Controlle           | r Definitions Secur | ity Policy Fault      | ts                  |                |            |            |        |
| 🏷 Advanced Filter 🛛 🛧 Export 🛛 🖶 Print |                     |                       |                     |                |            |            |        |
| Name RAID Level                        | Size                | (MB)                  | Config State        |                | Deploy Nam | ė          | LUN ID |
| Data1 RAID 0 Str                       | iped 3072           | 20                    | Applied             |                | Data1      |            | 1000   |
| Data2 RAID 0 Str                       | iped 1024           | .0                    | Applied             |                | Data2      |            | 1001   |

Etapa 2. Navegue até **Modify Storage Profile >** Storage Profile Policy e clique no menu suspenso Storage Profile **e selecione** No Storage Profile **e clique em** OK.

| Properties f       | or: Service Profile          | e jdellipa-locals        | torage          | Modify St           | orage      | Profile                             |   |                        |                   |
|--------------------|------------------------------|--------------------------|-----------------|---------------------|------------|-------------------------------------|---|------------------------|-------------------|
| General St         | orage Network iSCS           | I vNICs vMedia Policy    | Boot Ord        | Specific Storag     | ge Profile | Storage Profile Policy              |   |                        |                   |
| Storage Profiles   | Local Disk Configuration Pol | icy vHBAs vHBA           | Initiator Group | Storage Profile:    | Raid-0-St  | orPro 🔻                             |   | Create Storage Profile | 1                 |
| Actions            |                              | Storage Profile Policy   |                 | Name                | Select S   | torage Profile to use               |   |                        |                   |
| Modify Storage Pro | ofile                        | Name<br>Description      | Raid-0-Sto      | Description<br>LUNs | No Stora   | <mark>ge Profile</mark><br>Profiles |   |                        |                   |
|                    |                              | Storage Profile Instance | : org-root/pr   | Local LU            | RAID1-E    | oot<br>StorPro                      | s | Security Policy        |                   |
| Local LUNs L       | UN Set Controller Definitio  | ons Security Policy      | Faults          | Tr Advance          | test       |                                     |   | 0.11                   | 5                 |
| Te Advanced Filter | 🕆 Export 🖷 Print             |                          |                 | Name<br>Data1       |            |                                     | _ | Urder Not Applicable   | Practional Size ( |
| Name               | RAID Level                   | Size (MB)                | 0               | Data1               | LUN-TE     | STING                               |   | Not Applicable         | 0                 |
| Data1              | RAID 0 Striped               | 30720                    | A               | DUGE                |            | 10                                  |   | The Hoppingtone        |                   |
| Data2              | RAID 0 Striped               | 10240                    | A               |                     |            |                                     |   |                        |                   |
|                    |                              |                          |                 |                     |            |                                     |   |                        |                   |
|                    |                              |                          |                 |                     |            |                                     |   |                        |                   |
|                    |                              |                          |                 |                     |            |                                     |   |                        |                   |
|                    |                              |                          | Œ               |                     |            |                                     |   |                        |                   |
| Details            |                              |                          |                 |                     |            |                                     |   |                        |                   |
|                    |                              |                          | _               |                     |            |                                     |   |                        |                   |
|                    |                              |                          |                 |                     |            |                                     |   |                        | ОК                |

**Note**: Qualquer estado de configuração de LUNs implantado anteriormente é agora órfão, em vez de aplicado e on-line.

| Equipment / Cl | hassis / Cha                       | ssis 1 / S | ervers / S | erver 3               |           |               |           |           |               |       |         |         |
|----------------|------------------------------------|------------|------------|-----------------------|-----------|---------------|-----------|-----------|---------------|-------|---------|---------|
| General        | General Inventory Virtual Machines |            | Installed  | Installed Firmware Cl |           | CIMC Sessions |           | VIF Paths | Health        | Diag  | nostics |         |
| Motherboard    | CIMC                               | CPUs       | GPUs       | Memory                | Adapters  | HBAs          | NICs      | iSCSI vNI | Cs Securit    | ty St | orage   | Persis  |
| Controller     | LUNs                               | Disks      |            |                       |           |               |           |           |               |       |         |         |
| + - TA         | Advanced Filter                    | + Expo     | rt 🚔 Print |                       |           |               |           |           |               |       |         |         |
| Name           |                                    | Size (MB)  |            | Raid T                | уре       | Conf          | fig State | 1         | Deploy Action |       | Oper    | ability |
| ▼ Storage C    | ontroller                          |            |            |                       |           |               |           |           |               |       |         |         |
| Virtual        | Drive Data1                        | 30720      |            | RAID (                | ) Striped | Orph          | naned     |           | No Action     |       | Oper    | able    |
| Virtual        | Drive Data2                        | 10240      |            | RAID (                | ) Striped | Orph          | naned     |           | No Action     |       | Oper    | able    |

Etapa 3. Inicie o Cisco UCS Central e, na barra lateral, clique em **Tarefas de globalização. Clique** duas vezes no nome da tarefa de globalização apropriada e clique em Reavaliar globalização > Sim.

**Note**: Se o perfil de armazenamento era o único bloqueador, a avaliação será bemsucedida. Se houver outros bloqueadores além do perfil de armazenamento, eles terão que ser resolvidos para uma avaliação bem-sucedida.

|        | jdellipa-localstorage Globalize Local Se                                               | ervice Profile                                                                                                    |
|--------|----------------------------------------------------------------------------------------|----------------------------------------------------------------------------------------------------|
|        | Globalization Status<br>Evaluated with Blocking Issues                                 | Number of Blockers<br>1                                                                                                    |
| e<br>0 | Re-Evaluate Globalization                                                              | balized. Please review the list of blockers below and resolve them. After the blockers are resolved, you can re-evaluate this service profile for globalizing.           Re-Evaluate Globalization         X |
| <      | + Export                                                                               | Are you sure you want to re-evaluate the globalization?                                                                                                    |
|        | Issue                                                                                  |                                                                                                    |
|        | Local service profile: org-root/Is-jdellipa-localstorage references a storage profile. | No Yes polifie does not support storage profile.                                                                                                    |

Etapa 4. Selecione **Start Globalization** no Cisco UCS Central e clique em **Yes** como mostrado nesta imagem.

**Note**: Se houver qualquer Conflito de Pool, Política ou Política Avançada, eles precisarão ser resolvidos antes de você Iniciar a Globalização.

| ж           | Jdellipa<br>root                                                                                                    | -localstorage Globa                                              | alize Local Service P                                                | rofile                                                              |                                                         |                                                                            |  |  |  |  |  |  |  |  |
|-------------|----------------------------------------------------------------------------------------------------|------------------------------------------------------------------|----------------------------------------------------------------------|---------------------------------------------------------------------|---------------------------------------------------------|----------------------------------------------------------------------------|--|--|--|--|--|--|--|--|
|             | This local service profile is ready to be globalized<br>You cannot make any changes to local service profile or domain once evaluation started. If any changes are made, you must re-evaluate the local service profile before continuing globalization. |                                                                  |                                                                      |                                                                     |                                                         |                                                                            |  |  |  |  |  |  |  |  |
| e<br>e      | Globalization Sta<br>Evaluated                                                                                                    | with Success                                                     | Pool Confl<br>0                                                      | icts Pe                                                             | olicy Conflicts                                         | Advanced Policy Conflicts<br>0                                             |  |  |  |  |  |  |  |  |
|             |                                                                                                    |                                                                  |                                                                      |                                                                     |                                                         |                                                                            |  |  |  |  |  |  |  |  |
| <           | Pools                                                                                                    | Name                                                             | Assigned ID                                                          | Туре                                                                | Assigned Pool                                           | Status                                                                     |  |  |  |  |  |  |  |  |
| <<br>#      | Pools<br>Policies                                                                                                    | Name<br>Fabric-A<br>root<br>UUID-Base                            | Assigned ID<br>00:25:85:19:80:08<br>Glob<br>67:c11019:3fb9-4a8e-00   | Type                                                                | Assigned Pool<br>global-default<br>UUID-Global          | Status<br>No Conflict<br>Edit Resolution<br>No Conflict                    |  |  |  |  |  |  |  |  |
| <<br>∦<br>■ | Pools Policies Advanced Policies                                                                                                    | Name<br>Fabric-A<br>root<br>UUID-Base<br>root<br><4 1-2 of 2 >>> | Assigned ID<br>00:25:85:19:80:08 Glob<br>67c41019:3fb9:4a8e-00 Are 1 | Type<br>salize<br>you sure you want to globalize this Local Service | Assigned Pool<br>global-default UUID-Global UUID-Global | Status<br>No Conflict<br>Edit Resolution<br>No Conflict<br>Edit Resolution |  |  |  |  |  |  |  |  |

# Cenário 2: Reivindique LUNs órfãos no UCS Central após uma globalização bem-sucedida do perfil de serviço

**Reparar:** Crie um perfil de armazenamento e LUNs locais no Cisco UCS Central e associe o perfil de armazenamento ao perfil de serviço. Crie e solicite cada LUN individualmente e associe os nomes de LUN originais do UCSM com os nomes de LUN de solicitação recém-criados no UCS Central.

**Explicação:** Se um perfil de armazenamento for excluído ou removido de seu perfil de serviço, os LUNs ficarão órfãos. Se qualquer perfil de armazenamento com LUNs estiver associado a um perfil de serviço usado para globalização, você poderá encontrar LUNs órfãos. Isso acontece porque o perfil de armazenamento deve ser removido do perfil de serviço no UCSM para uma avaliação e globalização bem-sucedidas no UCS Central.

O estado da configuração de qualquer LUN do(s) servidor(es) no UCS Central que teve seu perfil de serviço globalizado agora está órfão. Esse servidor tinha anteriormente seus LUNs criados no UCSM e agora exibe órfãos, como mostrado nesta imagem.

| Basic          | LUNS                             | Virtual Drive Data1 1/10   | 000        | Basic       | LUNs                             | Virtual Drive Data2 1/1    | 001        |
|----------------|----------------------------------|----------------------------|------------|-------------|----------------------------------|----------------------------|------------|
| Motherboard    | Virtual Drive Data1 1/1000<br>OK | Operability                | Presence   | Motherboard | Virtual Drive Data1 1/1000<br>OK | Operability                | Presence   |
| омо            | Virtual Drive Data2 1/1001<br>OK | OK                         | Equipped   | CIMC        | Virtual Drive Data2 1/1001       |                            | cquipped   |
| CPUs           |                                  | Key Indicators             | Status     | CPUs        |                                  | Key Indicators             | Status     |
| 000            |                                  | Associated Service Profile |            | 00.1        |                                  | Associated Service Profile |            |
| GPOS           |                                  | Config State               | Orphaned   | 0.00        |                                  | Config State               | Orphaned   |
| Security       |                                  | Bootable                   | False      | Security    |                                  | Bootable                   | False      |
| Memory         |                                  | Access Policy              | Read Write | Memory      |                                  | Access Policy              | Read Write |
| Adapters       |                                  | Security                   |            | L.farters   |                                  | Security                   |            |
| - and a second |                                  |                            |            | Adapters    |                                  |                            |            |
| Controllers    |                                  |                            |            | Controllers |                                  |                            |            |
| Storage        |                                  |                            |            | Storage     |                                  |                            |            |
| LUNS           |                                  |                            |            | LUNS        |                                  |                            |            |

### Procedimento para o cenário 2

Etapa 1. Inicie o Cisco UCS Central, clique na barra **Actions**, digite **Create Storage Profile** e pressione **Enter**.

| cisco | UCS Central 🗮 What are you looking for?                             | Create Storage Profile           | admin 💶 🌲 🛠                                          |
|-------|---------------------------------------------------------------------|----------------------------------|------------------------------------------------------|
|       | III Dashboard B Domains C Globalization                             | Tasks <sup>×</sup> □ Profiles    |                                                      |
|       | Policies                                                            |                                  |                                                      |
| æ     | Filters                                                             | 🝸 Filter 🕈 Export 💼 Delete 🛷 Tag |                                                      |
|       | Policy                                                              | Policy Name                      | Туре                                                 |
|       | BIOS<br>Boot                                                        | all-domain<br>root               | Server Pool Qualification Policy<br>Parent Type: Org |
| ø     | Chassis Firmware Package<br>Compute Connect                         | global-default<br>root           | Maintenance Policy<br>Parent Type: Org               |
|       | Disk Group Configuration Disk Zoning                                | global-default<br>root           | Graphics Card Policy<br>Parent Type: Org             |
| <     | Domain Group Qualification Dynamic vNIC Connection Ethornet Adapter | global-default<br>root           | Maintenance Policy<br>Parent Type: Org               |
|       | Flow Control                                                        | global-default<br>root           | Scrub Policy<br>Parent Type: Org                     |
|       | Show More -                                                         | global-default<br>root           | UDLD Link Policy<br>Parent Type: Domain Group        |
|       | Ora                                                                 | global-default                   | usNIC Connection Policy                              |

Etapa 2. Navegue até **Local LUNs > Add** (Adicionar é o botão de adição próximo a Local LUNs). Digite os nomes originais dos LUNs e clique em **Claim Mode > Create** conforme mostrado na imagem.

**Note**: Adicione um novo LUN local com modo de declaração ativado para cada LUN que ficou órfão. É recomendável combinar os nomes de LUN originais do UCSM em nosso perfil de armazenamento do Cisco UCS Central.

|         | Policies                                                                | Storage Profile Create | *                | ? |
|---------|-------------------------------------------------------------------------|------------------------|------------------|---|
| æ       | Filters                                                                 |                        |                  | ^ |
|         | Policy<br>BIOS<br>Boot                                                  | Basic Local LUNS       | Basic Claim Mode |   |
| ø       | Chassis Firmware Package<br>Compute Connect<br>Disk Group Configuration | Controller Defs Data2  | ed LUN when the  |   |
| 1       | Disk Zoning Domain Group Qualification Dynamic vNIC Connection          | Security Policy        |                  |   |
| <       | Ethernet Adapter<br>Flow Control                                        |                        |                  |   |
| <i></i> | Fibre Channel Adapter                                                   |                        |                  |   |
| •       | Org<br>root                                                             |                        | Cancel           | J |
|         | Domain Group                                                            |                        | Cleate           |   |

Etapa 3. Selecione Profiles na barra lateral, localize e clique duas vezes no perfil de serviço

apropriado e clique em **Edit** no canto superior direito (ícone do lápis). Navegue para **Storage > Storage Profile** e clique no menu suspenso de edição, escolha o nome do perfil de armazenamento apropriado e clique em **Save.** 

|                                                                                                    | idellin                                                                                                    | a-localstorade1 E                                                                                                    | dit                                                                                                    |                                                                                                    |                                                                                                    |                                                                                                    |                                                                                                    | ?                                                                                                    |                                                                                                    |
|----------------------------------------------------------------------------------------------------|----------------------------------------------------------------------------------------------------|----------------------------------------------------------------------------------------------------|----------------------------------------------------------------------------------------------------|----------------------------------------------------------------------------------------------------|----------------------------------------------------------------------------------------------------|----------------------------------------------------------------------------------------------------|----------------------------------------------------------------------------------------------------|----------------------------------------------------------------------------------------------------|----------------------------------------------------------------------------------------------------|
| Service Pr<br>Sptest                                                                                                    | root                                                                                                    |                                                                                                    | un                                                                                                    |                                                                                                    |                                                                                                    |                                                                                                    |                                                                                                    |                                                                                                    |                                                                                                    |
| root 🖻                                                                                                    | Basic                                                                                                    | Storage                                                                                                    | Storage Pr                                                                                                    | rofile                                                                                                    |                                                                                                    |                                                                                                    |                                                                                                    | • ^                                                                                                    |                                                                                                    |
| Assigned<br><not- <="" td=""><td>Identifiers</td><td>Local Disk Configuration Policy<br/>global-default</td><td>Raid-0-SP</td><td></td><td></td><td></td><td></td><td> <br/>Not-Assigned</td><td>q</td></not-> | Identifiers                                                                                                    | Local Disk Configuration Policy<br>global-default                                                                                                    | Raid-0-SP                                                                                                    |                                                                                                    |                                                                                                    |                                                                                                    |                                                                                                    | <br>Not-Assigned                                                                                                    | q                                                                                                    |
| Ungroupe                                                                                                    | LAN                                                                                                    | Storage Profile<br>Raid-0-SP                                                                                                    | Policy Usage 🔻<br>Settings                                                                                                    | Value                                                                                                    |                                                                                                    |                                                                                                    |                                                                                                    | Profile-A<br>Raid-0-SP                                                                                                    |                                                                                                    |
| Overall Sta<br>Unass                                                                                                    | SAN                                                                                                    | L                                                                                                    | Server type<br>where you<br>plan to apply                                                                                                    | Other                                                                                                    |                                                                                                    |                                                                                                    |                                                                                                    | Big-Data                                                                                                    | _                                                                                                    |
| Fault Sum                                                                                                    | Servers                                                                                                    |                                                                                                    | the Storage<br>Profile                                                                                                    |                                                                                                    |                                                                                                    |                                                                                                    |                                                                                                    |                                                                                                    |                                                                                                    |
| (                                                                                                    | Storage                                                                                                    | ] [                                                                                                    | Local LUN<br>Name                                                                                                    | Size (GB)                                                                                                    | Fractional<br>Size (MB)                                                                                                    | Order                                                                                                    | Disk Group<br>Configuration<br>Policy                                                                                                    |                                                                                                    |                                                                                                    |
| c                                                                                                    | Policies                                                                                                    |                                                                                                    | Data1                                                                                                    | 0                                                                                                    | 0                                                                                                    | Not<br>Applicable                                                                                                    |                                                                                                    |                                                                                                    |                                                                                                    |
| Settings                                                                                                    |                                                                                                    |                                                                                                    | Data2                                                                                                    | 0                                                                                                    | 0                                                                                                    | Not<br>Applicable                                                                                                    |                                                                                                    |                                                                                                    |                                                                                                    |
| User Labe                                                                                                    |                                                                                                    | -                                                                                                    | Controller                                                                                                    | Protect                                                                                                    | PAID I evel                                                                                                    |                                                                                                    |                                                                                                    |                                                                                                    |                                                                                                    |
| Asset Tag                                                                                                    |                                                                                                    |                                                                                                    | Definition                                                                                                    | Configuration                                                                                                    | SAD Level                                                                                                    |                                                                                                    |                                                                                                    |                                                                                                    |                                                                                                    |
|                                                                                                    | Service Pr<br>Sptest<br>root [2]<br>Assigned<br><not- <br="">Ungroupe-<br/>Overall St:<br/>Unass<br/>Fault Sum<br/>C<br/>Settings<br/>User Labe<br/>Asset Tag</not-> | Service Pr<br>sptest<br>root C<br>Assigned<br><not- <br="">Ungroupe:<br/>LAN<br/>Overall St:<br/>San<br/>Fault Sum<br/>C<br/>Settings<br/>User Labe<br/>Asset Tag</not-> | Service Pr<br>sptest<br>root<br>Basic<br>Assigned<br><not- <br="">Ungroupe:<br/>LAN<br/>Overall St:<br/>SaN<br/>Servers<br/>Fault Sum<br/>Storage<br/>Policies<br/>User Labe<br/>Asset Tag</not-> | Service Pr<br>sptest<br>root<br>Assigned<br><not- ungroupe<br="">Overall St:<br/>SaN<br/>Servers<br/>Fault Sum<br/>C<br/>Storage<br/>LaN<br/>Storage Profile<br/>Raid-0-SP<br/>Servers<br/>Storage Profile<br/>Raid-0-SP<br/>Policy Usage<br/>Server type<br/>when to apply<br/>the Storage<br/>Policies<br/>Storage<br/>Data1<br/>Data2<br/>Controller<br/>Definition<br/>Controller<br/>Definition<br/>Controller<br/>Definition<br/>Controller<br/>Definition<br/>Controller<br/>Definition<br/>Controller<br/>Definition<br/>Controller<br/>Definition<br/>Controller<br/>Definition<br/>Controller<br/>Definition<br/>Controller<br/>Definition<br/>Controller<br/>Definition<br/>Controller<br/>Definition<br/>Controller<br/>Definition<br/>Controller<br/>Controller<br/>Contro</not-> | service Pr<br>sptest<br>root C<br>Assigned<br><not- <br="">Ungroupe<br/>LAN<br/>Verrall St.<br/>San<br/>Fault Sum<br/>Correge<br/>Folice<br/>Storage<br/>Policies<br/>User Labe<br/>Asset Tag</not-> | Service Pr<br>sptest<br>root G<br>Assigned<br><not- <br="">Ungroupe:<br/>LAN<br/>Overall St:<br/>Unass<br/>Fault Sum<br/>(<br/>C<br/>Storage<br/>Policies<br/>Storage Profile<br/>Storage Profile<br/>Storage Profile<br/>Storage Profile<br/>Raid-O-SP<br/>root<br/>Policy Usage ▼<br/>Settings<br/>Value<br/>Server type<br/>Policy Usage ▼<br/>Settings<br/>Value<br/>Storage<br/>Policy Usage (GB)<br/>Storage<br/>Policy Usage (GB)<br/>Storage<br/>Policy (GB)<br/>Storage<br/>Policy (GB)<br/>Storage<br/>Storage<br/>Policy (GB)<br/>Storage<br/>Storage<br/>Policy (GB)<br/>Storage<br/>Storage<br/>Storage<br/>Policy (GB)<br/>Storage<br/>Storage<br/>Storage<br/>Storage<br/>Storage<br/>Policy (GB)<br/>Storage<br/>Storage<br/>Storag</not-> | Service Pr<br>sptest<br>root G<br>Assigned<br><not- <br="">Ungroupe<br/>LAN<br/>Servers<br/>Fault Sum<br/>(<br/>Storage<br/>Policies<br/>User Labe<br/>Asset Tag<br/>(<br/>Server 192<br/>Settings<br/>User Labe<br/>Asset Tag</not-> | Service Pr<br>sptest<br>root 0       jdellipa-localstorage1 Edit<br>root         Assigned<br><not- <br="">Ungroupe       Storage<br/>Local Diak Configuration Policy<br/>global-default       Storage Profile<br/>Raid-0-SP<br/>root         Verall St:<br/>Unass       SAN       Storage Profile<br/>Raid-0-SP         San       Storage Profile<br/>Raid-0-SP       Other<br/>where you<br/>plan to apply<br/>the Storage<br/>Policies       Other<br/>Name         Fault Sum       Storage       Other<br/>Data1       Oither<br/>Name       Order       Diak Group<br/>Configuration<br/>Policy         Settings       Value       Size (GB)       Fractional<br/>Data1       Order       Diak Group<br/>Configuration<br/>Policy         User Labe       Controller       Protect<br/>Configuration       RAID Level       KAID Level</not-> | service Pr<br>sptest<br>root<br>Basic<br>Storage<br>Local Disk Configuration Policy<br>global-default<br>Storage Profile<br>LAN<br>Overall St:<br>Unass<br>Servers<br>Fault Sum<br>C<br>Policies<br>User Labe<br>Asset Tag<br>Servers<br>Controller<br>Policy<br>Controller<br>Policy<br>Policy |

Etapa 4. Selecione **Profiles** na barra lateral, localize e clique duas vezes no perfil de serviço apropriado. Navegue até **Storage** e clique no LUN local em **Storage Items**. Clique no **ícone Ferramentas do sistema > Solicitar LUN órfão** como mostrado nesta imagem.

| jdellipa     | -localstorage S                 | ervice Profile |                |   |                    |                  | 0  | 80 | * | . 0. | 6   | e        | ۲        |    |
|--------------|---------------------------------|----------------|----------------|---|--------------------|------------------|----|----|---|------|-----|----------|----------|----|
| Basic        | Storage                         |                | Assigned       |   |                    | Resolved         |    |    |   |      |     |          |          |    |
|              | Local Disk Configuration Policy |                | global-default |   |                    | global-default 🕑 |    |    |   |      |     |          |          |    |
| Identifiers  | Storage Profile                 |                | Raid-0-SP      |   |                    | Raid-0-SP C*     |    |    |   |      |     |          |          |    |
| Connectivity |                                 |                |                |   |                    | root             |    |    |   | - Г  |     |          |          |    |
|              | Storage Items                   | Туре           | RAID Level     | ۹ | Local LUN          |                  |    |    |   | - 1  |     |          |          | *- |
| FC Zones     | Data1                           | Local LUN      | Unspecified    |   |                    | A deale Protect  | -  |    |   |      | Cla | aim Orph | haned Ll | JN |
| Server       | Data2                           | Local LUN      | Unspecified    |   | Not Applied        | Undeployed       |    |    |   |      |     |          |          |    |
|              | Not Applied                     |                |                |   | LUN Key Indicators | Status           | ۰. |    |   |      |     |          |          |    |
| Storage      | <4 1-2 of 2 >>                  |                |                |   | Bootable           | Disabled         |    |    |   |      |     |          |          |    |
| Policies     |                                 |                |                |   | LUN Settings       | Value            |    |    |   |      |     |          |          |    |
|              |                                 |                |                |   | Order              | Not Applicable   |    |    |   |      |     |          |          |    |
|              |                                 |                |                |   | Size (MB)          | 0                |    |    |   |      |     |          |          |    |

Etapa 4.1. Selecione a caixa **LUN** que corresponde ao nome para o qual o LUN de declaração está definido e clique em **Solicitar LUN órfão** conforme mostrado nesta imagem.

| jdellipa-loca<br>root/jdellipa-localstora | alstorage C<br>ge/1011   | Claim Orphane       | ed LUN    |               |                      | ?       |
|-------------------------------------------|--------------------------|---------------------|-----------|---------------|----------------------|---------|
| Do not select an Orpha                    | aned LUN with Deploy Act | tion set to Delete. |           |               |                      |         |
| LUN                                       | ID                       | Size (MB)           | RAID Type | Deploy Action | Configuration Status |         |
| Data2                                     | 1001                     | 10240               | Stripe    | No-Action     | Orphaned             |         |
| Data1                                     | 1000                     | 30720               | Stripe    | No-Action     | Orphaned             |         |
| <ul> <li>1-2 of 2</li> </ul>              | **                       |                     |           |               |                      |         |
|                                           |                          |                     |           |               |                      |         |
|                                           |                          |                     |           |               |                      |         |
|                                           |                          |                     |           |               |                      |         |
|                                           |                          |                     |           |               |                      |         |
|                                           |                          |                     |           |               | Cancel Claim Orphan  | ied LUN |

Etapa 5. Selecione **Profiles** na barra lateral, localize e clique duas vezes no perfil de serviço apropriado. Navegue até **Storage** e confirme se todos os LUNs em **Storage Items** foram aplicados e estão on-line.

| jdellipa-localstorage Service Profile |                                                               |           |                            |                      | ø                |
|---------------------------------------|---------------------------------------------------------------|-----------|----------------------------|----------------------|------------------|
| Basic                                 | Storage<br>Local Disk Configuration Policy<br>Storage Profile |           | Assigned<br>global-default |                      | Resolved         |
|                                       |                                                               |           |                            |                      | global-default 🖉 |
| Identifiers                           |                                                               |           | Raid-0-SP                  | Raid-0-SP [2"        |                  |
| Connectivity                          |                                                               |           |                            |                      | root             |
| 50.7                                  | Storage Items                                                 | Туре      | RAID Level                 | Q Data1 Local LUN    |                  |
| FC Zones                              | Data1                                                         | Local LUN | Stripe                     | Configuration Status | Admin State      |
| Server                                | Data2                                                         | Local LUN | Stripe                     | Applied              | Online           |
| Storage                               | Applied                                                       |           |                            | LUN Key Indicators   | Status           |
| otoroge                               | <ul> <li>1-2 of 2</li> </ul>                                  |           |                            | Bootable             | Disabled         |
| Policies                              |                                                               |           |                            | LUN Settings         | Value            |

### Informações Relacionadas

- Guia de introdução do Cisco UCS Central
- Guia de gerenciamento do servidor central Cisco UCS
- Guia de gerenciamento de armazenamento central do Cisco UCS
- Notas de versão do Cisco UCS Central, versão 2.0
- ID de bug Cisco <u>CSCvu8768</u> A globalização de um LSP (Local Service Profile) pode falhar mesmo que nenhum Perfil de armazenamento esteja anexado ao Perfil de serviço.
- <u>Suporte Técnico e Documentação Cisco Systems</u>